## Join a Google Classroom as a Student

To use Classroom, you sign in on your computer or mobile device and join classes. After you join a class, you can get work from your teacher and communicate with your classmates.

## You can join a class in 2 ways:

- Enter a class code—Your teacher shares a class code with you. You sign in to Google Classroom and enter the code.
- Accept an invite—Your teacher sends you an invite. You can accept the invite in your email or in Classroom.

After you join a class on one device, you're enrolled in that class for all devices.

## Join Google Classrom with a Class Code

Your teacher can tell you the class code. After you get the code, follow these steps:

- 1. Go to classroom.google.com or click the Google Classroom icon
- 2. At the top, click "Join Class."

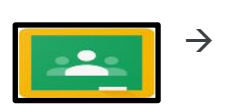

| Join class             | - |  |
|------------------------|---|--|
| Class code<br> <br>ျက် |   |  |
| J Join                 |   |  |

3. Enter the class code from your teacher and click "Join."

## Join Google Classroom with an Invite

If your teacher invites you to join a class, you get an email invite, and you can see the class on your Classes page.

- 1. Go to classroom.google.com.
- 2. On the class card, click Join.

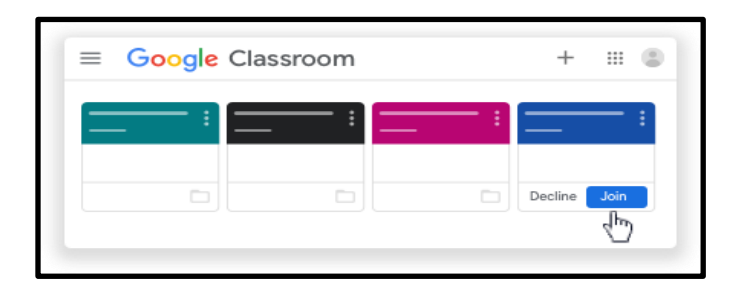